# 候 Logitech 罗技, G

G310 Atlas Dawn™ Compact Mechanical Gaming Keyboard 紧凑型机械游戏键盘

Setup Guide 设置指南

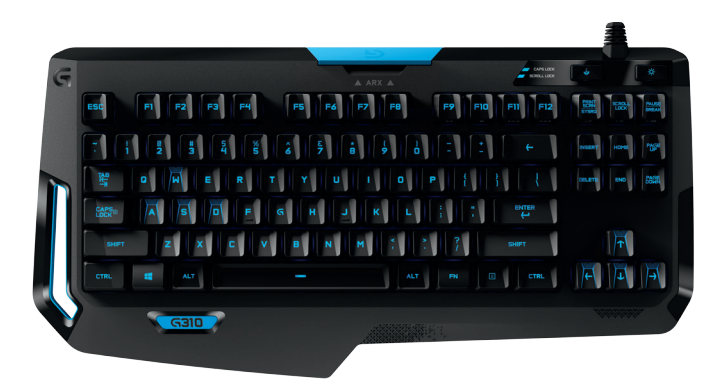

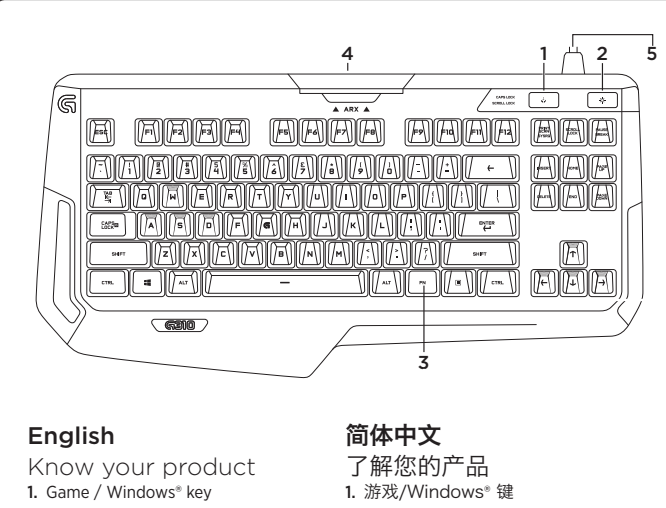

- 2. Backlight key
- Media EN key
- 4. Removable Arx Control dock 5. USB Cable connector
- **2.**背光键
- 3. 媒体 FN 键
- 4. 可拆卸 Arx 底座
- 5. USB 线连接器

## English

Visit Product Support There's more information and support online for your product. Take a moment to visit Product Support to learn more about your new gaming keyboard. Browse online articles for setup help, usage tips, or information about additional features. Your gaming keyboard has Logitech Gaming Software (LGS), learn about its benefits and how it can help you customize your product. Connect with other users in our Community Forums to get advice, ask questions, and share solutions.

- At Product Support, you'll find a wide selection of content:
- Tutorials
- Troubleshooting
- Support community
- Software downloads Online documentation
- Warranty information
- · Spare parts (when available)

Go to www.logitech.com/support/g310

#### English

Set up your product

1. Turn on your computer. 2. Connect the keyboard to USB port.

- 3. Download and install Logitech®
- Gaming Software from www.logitech.com/support/g310.

To use Arx Control iOS users, download Arx Control from the App store Android users, download Arx Control from Google Play store The Arx Control dock is not designed to fit devices with screens larger than 7" or 21 cm

## 简体中文

设置您的产品

- 1. 打开计算机。 2. 将键盘连接到 USB 端口。
- 从 www.logitech.com/support/ g310下载并安装罗技<sup>∗</sup> 游戏软件。

要使用 Arx Control iOS 用户可从 App store 下载 Arx Control Android 用户可从 Google Play 商店 下载 Arx Control Arx 底座不适合安装屏幕尺寸大于 21 厘米 (7 英寸) 的设备

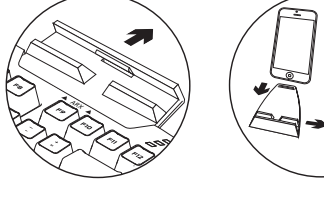

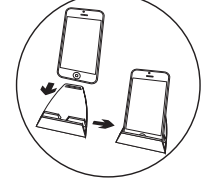

🖌 Logitech 罗技 🖌

www.logitech.com

## 简体中文

访问"产品支持" 我们的网站提供有关于本产品的详 细信息和支持服务。请抽时间访问 "产品支持",了解关于新游戏键盘的 更多信息。

浏览在线文章,查看设置帮助、使用 技巧或关于更多功能的信息。您的游 戏键盘配有罗技游戏软件 (LGS),请了 其优点以及如何帮助对产品对进行 自定义。

通过 "社区论坛" 与其他用户交流 获得建议,提出问题,分享解决方法。 "产品支持"提供了广泛的内容选择: 教程 疑难解答 支持社区 软件下载 在线文档 保修信息

备用部件(若有供应) 访问 www.logitech.com/ support/g310

## © 2015 Logitech. All rights reserved. Logitech, the Logitech logo, 罗技, and other Logitech marks are owned by Logitech and may be registered. Microsoft, Windows, and the Windows logo are trademarks of the Microsoft group of companies. All other trademarks are the property of their respective owners. Logitech assumes no responsibility for any errors that may appear in this manual. Information contained herein is subject to change without notice.

版权所有 © 2015 年罗技。罗技、罗技标志、Logitech 和其他罗技商标均归罗技所有,并或 E注册。Microsoft、Windows 和 Windows 标志是 Microsoft 集团公司的商标。所有其 它商标 均 是其各自所有者的财产。罗技对于本手册中可能出现的任何错误不承担任何责任。 本手册中包含的信息如有更改, 恕 不事先通知。

621-000423.004

### English

Product features

- Games / Disable Windows Key
- This key disables the Windows key and Menu key to prevent the Windows start menu from activating during a game, which might disrupt play. The Game mode LED is lit during Game Mode
- Keyboard backlighting
- Select from four brightness levels, 100%, 75%, 50% 25%, off

Multimedia control

- 1. Fn + F9 = Play/Pause 2. Fn + F10 = Stop
- 3. Fn + F11 = Previous/Rewind
- 4. Fn + F12 = Next/Fast Forward
- 5. Fn + PRINT SCRN | SYSRQ = Mute
- 6. Fn + SCROLL LOCK = Volume Down
- 7. Fn + PAUSE | BREAK = Volume Up

## 简体中文

#### 产品功能

游戏/停用 Windows 键

- 此键将禁用 Windows 键和菜单键, 防止在游戏中激活 Windows 开始菜单, 避免游戏中断。游戏模式 LED 指示灯在游戏模式期间将亮起
- 键盘背光
- · 从四种亮度级别中选择: 100%、75%、50%、25%、关闭

### 多媒体控制

- 1. Fn + F9 = 播放/暂停
- **2.** Fn + F10 = 停止
- 3. Fn + F11 = 上一首/回放
- 4. Fn + F12 = 下一首/快进
- 5. Fn + PRINT SCRN | SYSRQ = 静音
- 6. Fn + SCROLL LOCK = 调低音量 7. Fn + PAUSE | BREAK = 调高音量

#### 疑难解答 游戏键盘无法正常工作

简体中文

- ・ 检查 USB 连接
   ・ 不要使用 USB 集线器
- ・请尝试使用电脑上的其他 USB 端口
- · 重启您的系统

确认从罗技网站下载并安装最新的软件和驱动程序。 www.logitech.com/support/g310

## English

#### Troubleshooting Gaming keyboard does not work

- Check the USB connection
- Do not use a USB hub
  Try other USB ports on your computer
- Reboot your system
- Make sure to download and install latest software and drivers from the Logitech website.

www.logitech.com/support/g310

| 产品中有毒有害物质或元素的名称及含量                                      |      |      |      |          |       |        |
|---------------------------------------------------------|------|------|------|----------|-------|--------|
| 根据中国<<电子信息产品污染控制管理办法>>                                  |      |      |      |          |       |        |
| 有毒有害物质或元素                                               |      |      |      |          |       |        |
| Toxic or Hazardous Substances and Elements              |      |      |      |          |       |        |
| 部件名称                                                    | 铅    | 汞    | 镉    | 六价铬      | 多溴联苯  | 多溴二苯醚  |
| Parts Name                                              | (Pb) | (Hg) | (Cd) | (Cr(VI)) | (PBB) | (PBDE) |
| 电缆线/电源 Cable/Adaptor                                    | Х    | 0    | 0    | 0        | 0     | 0      |
| 电路板组件 PWAs                                              | Х    | 0    | 0    | 0        | 0     | 0      |
| 塑料/其它部件 Plastic/Others parts                            | 0    | 0    | 0    | 0        | 0     | 0      |
| 玻璃部件 Glass parts                                        | Х    | 0    | 0    | 0        | 0     | 0      |
| 金属部件 Metal parts                                        | Х    | 0    | 0    | 0        | 0     | 0      |
| 电池 Battery                                              | Х    | 0    | 0    | 0        | 0     | 0      |
| O=表示该有害物质在该部件所有均质材料中的含量均在 SJ/T 11363-2006 标准规定的限量要求以下。  |      |      |      |          |       |        |
| X=表示该有害物质至少在该部件的某一均质材料中的含量超出 SJ/T 11363-2006 标准规定的限量要求。 |      |      |      |          |       |        |
| 表中标有 "X"的所有部件均符合欧盟 RoHS Recast 法规 - 2011/65/EU 指令。      |      |      |      |          |       |        |
| 此表显示"罗技科技有限公司"的电子信息产品部件中何处存在这些有毒有害物质。请注意·并非内装产          |      |      |      |          |       |        |
| 品都包含上述所有部件。                                             |      |      |      |          |       |        |
| 注:环保使用期限的参考标准·取决于产品正常工作的温度和湿度等条件。                       |      |      |      |          |       |        |
|                                                         |      |      |      |          |       |        |
| <b>^</b>                                                |      |      |      |          |       |        |
|                                                         |      |      |      |          |       |        |
| -                                                       |      |      |      |          |       |        |
|                                                         |      |      |      |          |       |        |

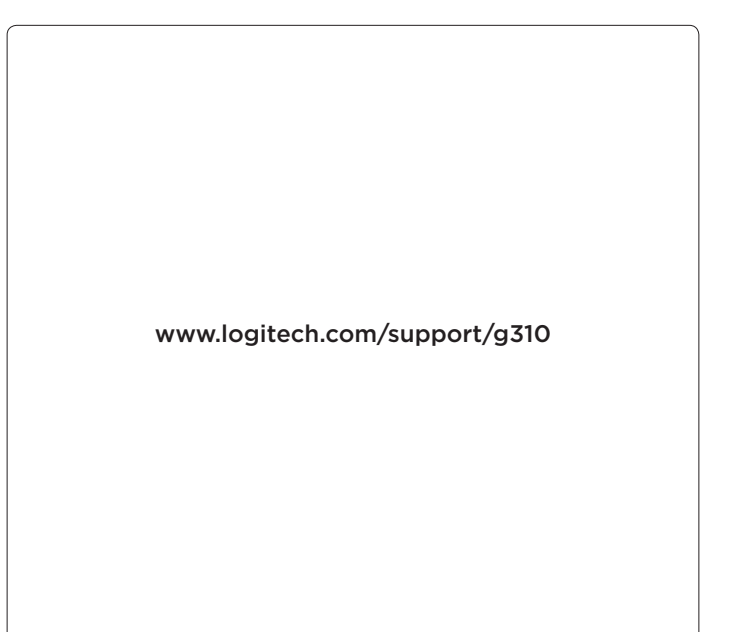